## マイスタ新機能の操作方法

#### 2021年3月29日版

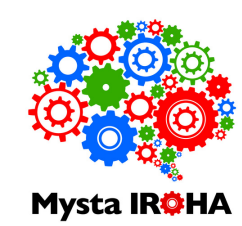

#### 目次

| 新機能①PDF追加方法                                  | 1~2P     |
|----------------------------------------------|----------|
| 新機能②その他設定、住所・連絡先情報の変更                        | 3~6P     |
| 機能の詳細と「契約内容等を変更でさるロクインID」について<br>利用言語変更方法(1) | 4P<br>5P |
| 利用言語変更方法(2)                                  | 6P       |
| 新機能③異なるドメインの登録                               | 7~8P     |

### 新機能①PDF追加方法

# Mysta IR¢HA

#### マニュアル編集画面

| Mysta IR <b>Ģ</b> HA 管理者 ④                                                                                                    | ①アップロードするページの指定                                                                |
|----------------------------------------------------------------------------------------------------|--------------------------------------------------------------------------------|
| マニュアルの説明文を入力<br>● 音声を追加                                                                                                    | ◆ 特定のページを指定する方法①                                                               |
| (langname)<br>再生可能グループ<br>未指定(複数選択可) ②<br>表示4参先度(数字の小さい方が上に表示されます)<br>100<br>再生終了時にメグルを表示<br>② このマニュアルは下書き状態(未公開)                                                                                                    | 例)全6ページのPDFの中から<br>1、3、5ページをアップロードする場合<br>「1,3,5」と入力する。<br>(数字の間にカンマ「,」を入力)    |
| ・     ・     ・     ・     ・     ・     ・     ・     ・     ・     ・     ・     ・     ・     ・     ・     ・     ・     ・     ・     ・     ・     ・     ・     ・     ・     ・     ・     ・     ・     ・     ・     ・     ・     ・     ・     ・     ・     ・     ・     ・     ・     ・     ・     ・     ・     ・     ・     ・     ・     ・     ・     ・     ・     ・     ・     ・     ・     ・     ・     ・     ・     ・     ・     ・     ・     ・     ・     ・     ・     ・     ・     ・     ・     ・     ・     ・     ・     ・     ・     ・     ・     ・     ・     ・     ・     ・     ・     ・     ・     ・     ・     ・     ・     ・     ・     ・     ・     ・     ・     ・     ・     ・     ・     ・     ・     ・ | ◆ 特定のページを指定する方法②                                                               |
| ②フォルダ(カメラロール)が開くので、<br>アップロードしたいPDFファイルを選択する。                                                                                                    | 例)全6ページのPDFの中から<br>1~3ページまで<br>アップロードする場合、<br>「1-3」と入力する。<br>(数字の間にハイフン「-」を入力) |
| ①②の順で操作してください。<br>一度にアップロードできるPDFは10ページまでです。<br>パスワードがかかっているPDFは登録できません。                                                                                                    | ◆ 全てのページをアップロードする場合                                                            |
|                                                                                                    |                                                                                |

### 新機能②その他設定、住所・連絡先情報の変更

## Mysta IR¢HA

[株式会社ブンシジャパン] ユーザー・グループ管理

ユーザーの登録・編集・削除

グループの登録・編集・削除

グループアクセス権設定

利用状況の確認

その他設定、住所・連絡先情報の変更

ここで、契約形態(法人・個人)、 決済手段、会社情報、担当者情報、 利用言語、利用状況の確認・変更が 行えます。

※契約形態、決済手段、利用状況は 確認のみ。変更不可。

|         | *     | L.    | ¢      |  |
|---------|-------|-------|--------|--|
| マニュアル一覧 | お気に入り | ユーザ設定 | システム設定 |  |
|         |       |       |        |  |

システム設定画面に新機能「その他設定、住所・連絡先情報の変更」ボタンが追加されました。このボタン は、「契約内容等を変更できるログインID」に登録されているユーザーの画面にのみ表示されます。

#### ※「契約内容等を変更できるログインID」とは

特に指定がない場合、基本的にマイスタご契約時のご担当者様を登録いたします。登録は複数名可なので、ユーザーを追加 したい場合はサポート担当までメールにてご連絡ください。

- 4 -

| 🛞 Mysta IROHA                                                 | 🛞 Mysta IROHA |
|---------------------------------------------------------------|---------------|
| 住所                                                            |               |
| 山口県周南市清水2-3-7                                                 |               |
| 担当部署                                                          | 利用言語一覧        |
|                                                               | ✓ 日本語         |
| 担当者名                                                          | ▶ 中文(篇体字)     |
| 勝村(周介)                                                        | ₩ 平天(間冲子)     |
| 担当者よみがな                                                       | ✓ 中文(繁体字)     |
| 姓と名を空白で区切って入力してください                                           | ▶ 韓国語         |
| 担当者メールアドレス                                                    |               |
| s_fujimura2015@bunshi.co.jp                                   | ✓ ベトナム語       |
| 電話番号                                                          | ✓ 英語          |
| 0834-62-2575                                                  |               |
| FAX番号                                                         | ロシア語          |
| 0834-62-4283                                                  | タガログ語         |
| ● 利用言語設定                                                      | クメール語         |
| 現住の利用状況                                                       | ネパール          |
| コンテンツ登録可能ユーザ数:73 再生専用ユーザ数:0 計:73<br>ディスク使用量:11.10GB/105GB /// | ポルトガル語        |
|                                                               | インドネシア語       |
| 父 保存 ⑤ キャンセル                                                  | マレー語          |

「システム設定」→「その他設定、住所・連絡先情報の変更」で、写真左の画面を表示します。画面下部にある 「+利用言語設定」をクリックすると、写真右のように利用言語一覧が表示されるので、利用したい言語にチェ ックを入れて「保存」ボタンをクリックしてください。

| 💮 Mysta IROHA           |                                  |
|-------------------------|----------------------------------|
| ● 利用言語設定                |                                  |
| 利用言語一覧                  |                                  |
| 1 🖸 日本語                 |                                  |
| ④ 🛚 🗝 🛱 🕯 の 順にチェックを入れると |                                  |
| 5 🗹 中文(繁体字)             |                                  |
| 6 🗹 韓国語                 | Mysta IBOHA                      |
| 3 🗹 ベトナム語               | *30 Mysta INWIA                  |
| 2 🗹 英語                  | マニュアル全体を他言語に翻訳してコピーを作成します。       |
| ロシア語                    |                                  |
| タガログ語                   | チェックを入れた順に表示される                  |
| クメール語                   | コピー先の言語(翻訳語の言語)                  |
| ネバール                    | 日本語 英語 ベトナム語 中文(簡体字) 中文(繁体字) 韓国語 |
| ポルトガル語                  | ✓ コピーを実行 ⑤ キャンセル                 |
| インドネシア語                 |                                  |
| マレー語                    |                                  |

利用言語一覧で利用する言語にチェックを入れる際、写真左のように表示したい順にチェックを入れると、マニ ュアル翻訳時に表示される翻訳語の言語指定画面でチェックした順に言語が表示されるようになりました。

### 新機能③異なるドメインの登録

## Mysta IR¢HA

ユーザー登録・編集画面

| 1    | @bunshi.co.jp) 24歳<br>全体管理 メール送信可        | Ø |
|------|------------------------------------------|---|
| 1    | ·@bunshi.co.jp)<br>全体管理 メール送信可           | Ø |
| 1    | @bunshi.co.jp) 33歳<br>全体管理 メール送信可        | Θ |
| 1    | テスト太郎(test@mysta.com) 41歳<br>再生専用 メール送信可 | Θ |
| ⊖ 追加 | ○ ファイルで追加・更新                             |   |

従来は、法人内で同じドメインのユーザーのみ追加可能でしたが、異なるドメインのユーザーも追加可能 になりました。上記例ですと、従来は株式会社ブンシジャパンのアカウントに登録しているドメイン 「@bunshi.co.jp」以外のドメインのユーザーは登録不可だったのですが、「@mysta.com」ドメインのユ ーザーのように、法人内で異なるドメインのユーザーも追加登録できるようになりました。